# INSTAGRAM KULLANICI ADI NASIL DEĞİŞTİRİLİR?

Instagram kullanıcı adınızdan sıkıldıysanız kolayca değiştirebilirsiniz. Aşağıda <u>Instagram kullanıcı adınızı nasıl</u> <u>değiştirebileceğinizi</u> öğrenebilirsiniz.

### Android/iOS

### Profilinize girin.

Instagram kullanıcı adınızı değiştirmek istediğiniz profilinize gidin.

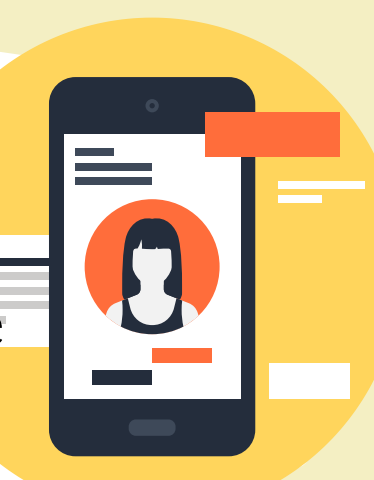

Profilinizi düzenleyin.

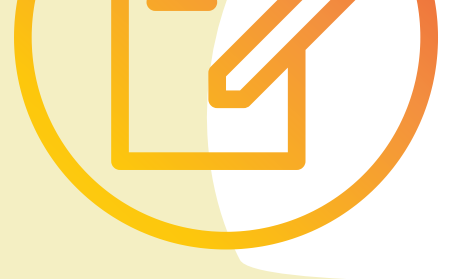

Profilizde bulunan "Profili Düzenle" butonuna tıklayın.

### Kullanıcı adınızı değiştirin.

Kullanıcı adı kısmına tıklayıp kullanıcı adınızı değiştirebilirsiniz. Kaydettikten sonra ••• kullanıcı isminiz değişecektir.

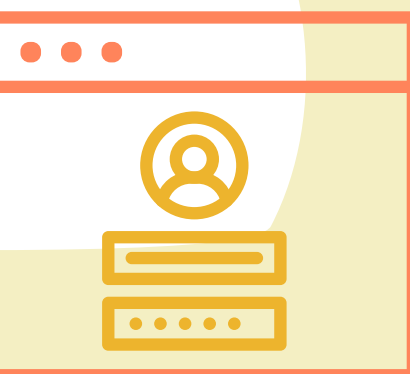

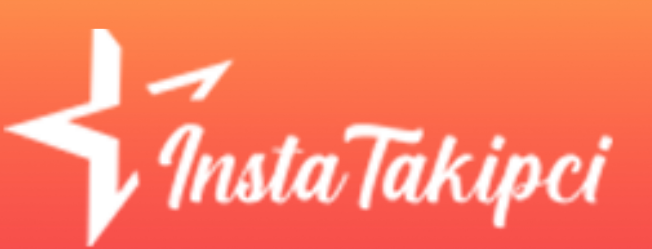

https://www.instatakipci.com

#### Masaüstü

### Profilinize girin.

Profil fotoğrafınıza tıklayarak profilinize ulaşın.

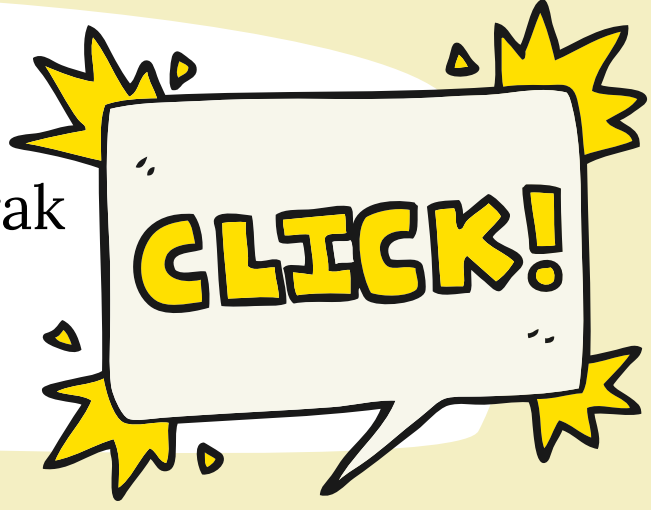

## Profilinizi düzenleyin.

Kullanıcı adınızın yanında bulunan "Profili Düzenle" butonuna tıklayın.

### Kullanıcı adınızı değiştirin.

Kullanıcı adı kısmına tıklayıp kullanıcı adınızı değiştirebilirsiniz. Aşağıda kaydettikten sonra kullanıcı adınız değişecektir.

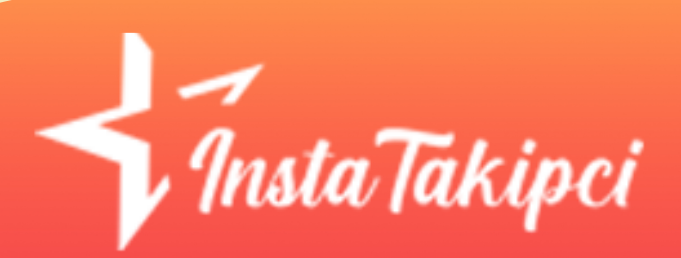

https://www.instatakipci.com